# **Princeton** PTW-TSTP Wirelessモバイルストレージ **Toaster Pro** ユーザーズガイド Princeton ●WiFi経由でiPhone/iPadなどの外部ストレージとして使用することが可能です。 ●内蔵バッテリーを搭載しているので移動中でも使用できます。(最大3時間) ●無線AP機能搭載しているので旅先のホテルでも快適WiFi接続。 ●有線LAN及び無線ブリッジ機能でインターネットに繋ぎながらでもアクセス可能。 ●動作中でも内蔵バッテリーへの充電が可能。 本書では、本製品を使用する前の準備や使用方法について記載されています。 本書の指示に従って正しくご使用ください。 お買い上げありがとうございます。 ご使用の際には、必ず以下の記載事項をお守りください。 ・ご使用の前に、必ず本書の「安全上のご注意」「製品保証規定」をよくお読みいただき、内容をご理解いただ いた上でご使用ください。 別紙で追加情報が同梱されているときは、必ず参照してください。 ・本書は保護書と一緒に、大切に保管してください。 ・ iPod touch, iPhone, iPadは米国ならびにその他の国において米国Apple社の商標または登録商標です。 本製品を小さいお子様の手の届く場所に放置しないでください。誤って口に入れるなどした場合、 本製品を小さい 大変危険です。 \_\_\_\_\_ 注意 本製品を、本書に記載されている以外の用途に使用しないでください。

# 製品保証に関して

必ず「製品保証に関して」をよくお読みいただき、十分内容をご理解 いただいた上でご使用ください。

### ユーザー登録について

弊社ホームページ にて、ユーザー登録ができます。

#### URL http://www.princeton.co.jp/support/registration/index.html

- ※ユーザー登録されたお客様には、弊社から新製品等の情報をお届けします。
- ※ユーザー登録後に、本製品を譲渡した場合には、ユーザー登録の変更はできませんので、 ご了承ください。

# 困った時は?

## 製品のよくあるご質問について

製品についてよくあるご質問を紹介しています。 URL http://fag.princeton.co.jp/

### 製品情報や対応情報について

最新の製品情報や対応情報を紹介しています。 URL http://www.princeton.co.jp/

### テクニカルサポート

#### Webからのお問い合わせ URL http://www.princeton.co.jp/contacts/index.html

電話:03-6670-6848 ※つながらない場合は、e-mailでのお問い合わせもご利用ください 受付:月曜日~金曜日の9:00~12:00、13:00~17:00(祝祭日および弊社指定休業日を除く)

# プリフストフ テクノロジー 株式会社

本機器の仕様および外観は、予告なく変更することがあります。 本書の内容は予告なく変更されることがあります。 本書の著作権はプリンストンテクノロジー株式会社にあります。 本書の内谷は」 本書の潜行陣はクリンストンテクノロシー株式会社にあります。 本書の一部または全部を無所で使用、複製、転載することをお断りします。 本書に記載されている会社名、製品名は各社の商標、および登録商標です。 本書では Ⅲ ◎ は明記しておりません。 本書では Ⅲ ◎ は明記しておりません。 安全上のご注意

### 本製品は非常に精密にできておりますので、お取り扱いに際しては 十分注意してください。

本製品をお買い上げいただき、まことにありがとうございます。 本製品のご使用に際しては、この「安全上のご注意」をよくお読みのうえ、 正しくお使いください。また、必要なときすぐに参照できるように、本書を 大切に保管しておいてください。

本書には、あなたや他の人々への危害や財産への損害を未然に防ぎ、本製品 を安全にお使いいただくために、守っていただきたい事項を示しています。 その表示と図記号の意味は次のようになっています。内容をよくご理解のう え、本文をお読みください。

### 図記号の意味

▲ 注意を促す記号 (▲ の中に警告内容が描かれています。)

- 行為を指示する記号 (● の中に指示内容が描かれています。)
- この表示を無視し、誤った取り扱いをすると、 死亡または重傷を負う差し迫った危険の発生が想定される内容。 この表示を無視し、誤った取り扱いをすると 死亡または重傷を負うなど人身事故の原因となることがあります。
- この表示を無視し、誤った取り扱いをすると、 傷害または物的損害が発生することがあります。 ▲注意

# <u>//</u>危険

小さいお子様の手の届くところに置かないでください。

誤って口に入れるなどする恐れがあります。

# 航空機内では電源を切り、機内では使用しないでください。

航空機の運行の安全に支障をきたす恐れがあります。

# ⚠警告

- 発慨、焦げ臭い匂いの発生などの異常状態のまま使用を続けると、感電、火災の原因になります。ただちに本体の電源ス イッチを切り、ケーブル類や接続している機器を抜いてください。煙が出なくなってから販売店に修理を依頼してくださ  $\bigcirc$
- 内部に水などの液体が入った場合、異物が入った場合は、まず最初に本体の電源スイッチを切り、ケーブル類や接続している機器を抜いて販売店にご連絡ください。そのまま使用を続けると、感電、火災の原因になります。
- 浴室等、湿気の多い場所では使用しないでください。火災、感電の原因になります。
- 本製品に水を入れたり、濡らしたりしないようにしてください。火災、感電の原因になります。海岸や水辺での使用、雨天、 降雪中の使用には特にご注意ください。  $\otimes$
- 本製品を落とす、ものをぶつけるなどの衝撃が加わった場合やキャビネットを破損した場合は、本体の電源スイッチを切 り、ケーブル類や接続している機器を抜いて販売店にご連絡ください。そのまま使用を続けると、感電、火災の原因になり  $\bigcirc$ ます。
- 太製品の上に、花瓶、コップ、植木鉢、化粧品や薬品などの入った容器、アクセサリなどの小さな金属物等を置かないでく ださい。こぼれたり、中に入った場合、火災、感電の原因になります。
- ◆ 本製品の裏ぶた、カバー、キャビネットは絶対にはずさないでください。内部には高電圧の箇所があり、感電の原因になり
- 🛞 本製品を分解、改造しないでください。火災、感電、破損の原因になります。
- 熱器具の近くや直射日光のあたるところには設置しないでください。火災の原因になります。

# 

- 調理台や加湿器のそばなど、油煙や湿気が当たる場所には置かないでください。火災、感電の原因になることがあります。
- 窓を閉め切った自動車の中や、直射日光が当たるところなど異常に温度が高くなる場所に放置しないでください。キャビ ネットや部品に悪い影響を与え、火災、感電の原因になることがあります。  $\bigcirc$ ぐらついた台の上や、傾いたところなど不安定な場所におかないでください。また、設置場所の強度は、重みに耐えられる  $\bigcirc$
- ものにしてください。落ちたり、倒れたりして怪我の原因になることがあります。 高いところに設置する場合は、不意な衝撃があっても落下しないよう固定してください。固定しないまま使用しますと、 落下し、怪我や事故の原因になります。また、高いところへの設置作業は、足元が不安定になりますので、十分注意してく 0
- ↓ 万が一の事故防止のため、すぐにケーブル類や接続している機器を取り外せるようにしてください。 長期間本製品を使用しない場合は、安全のために必ずケーブル類や接続している機器を抜いてください。
- お手入れの際は、安全のためケーブル類や接続している機器を抜いてください。
- 濡れた手でケーブル類や接続する機器を抜き差ししないでください。感電の原因になることがあります。
- $\bigcirc$ USBケーブルを抜くときは、ケーブルを引っ張らず必ずコネクター部をもって抜いてください。ケーブルが傷つき、火災、 感電の原用にカストレゼネトセオ
- 感電の原因になることがあります。
- お子様がむやみに手を触れないようご注意ください。怪我の原因になることがあります。

# 使用上のご注意 -----

本製品を使用中に発生したデータやプログラムの消失、または破損についての保証はいたしかねます。 定期的にバックアップを取るなどの対策をあらかじめ行ってください。誤った使い方をしたり、故障などが 発生してデータが消失、破損したときなど、バックアップがあれば被害を最小限に抑えることができます。 バックアップの作成を怠ったために、データを消失、破損した場合、弊社はその責任を負いかねますので あらかじめご了承ください。

#### 本製品で使用する電波について

本製品は2.4GHz帯域の電波を使用しています。本製品を使用する上で、無線局の免許は必要ありませ んが、以下の注意をご確認ください。

- 以下の近くでは使用しないでください。雷波の干渉を発生する恐れがあります。
- ●電子レンジ/ペースメーカー等の産業・科学・医療用機器など
- ●工場の製造ライン等で使用されている移動体識別用の構内無線局(免許を要する無線局) ●特定小電力無線局(免許を要しない)無線局)

#### 2.4GHz帯使用の無線機器について

この機器の使用周波数帯では、電子レンジ等の産業・科学・医療用機器等のほか工場の製造ライン等で 使用されている移動体識別用の構内無線局(免許を要する無線局)及び特定小電力無線局(免許を要し ない無線局)が運用されています。

- ●この機器を使用する前に、近くで移動体識別用の構内無線局および特定小電力無線局が運営されてい ないことを確認してください。
- ●万一、この機器から移動体識別用の構内無線局に対して電波干渉の事例が発生した場合には、速やかに 電波の発射を停止した上、混信回避のための処置等(例えば、パーティションの設置など)については、弊 社力スタマーサポートへお問い合わせください。
- ●その他、この機器から移動体識別用の特定小電力無線局に対して電波干渉の事例が発生した場合など、 何かお困りのことが起きた場合は、弊社カスタマーサポートへお問い合わせください

#### 良好な通信のために

- ●他の機器とは、見通し距離の良い場所で通信してください。建物の構造や障害物によっては、通信距離 が短くなります。特に鉄筋コンクリートなどを挟むと通信できないことがあります。
- ●電気製品(AV機器、OA機器など)から2m以上離して通信してください。(特に電子レンジは通信に影響 を受けやすいので3m以上離してください。)正常に通信できなかったり、テレビ、ラジオなどの場合は、 受信障害になる場合があります。
- ●無線機や放送局の近くで正常に通信ができない場合は、通信場所を変更してください。
- テレビ/ラジオを本製品の近くでは、できるだけ使用しないでください
- ●電磁波の影響によって、音声や映像にノイズが発生する場合があります。

#### 間に鉄筋や金属およびコンクリートがあると通信できません

- ●本製品で使用している電波は、通常の家屋で使用される木材やガラスなどは通過しますので、部屋の壁 本表記してかしている電気は、温中の気度で使用されている内容でカンスのことは回るようの、お加速の塗 に木材やガラスがあっても通信できます。ただし、鉄筋や金属およびコンクリートなどが使用されている 場合、電波は通過しません。部屋の壁にそれらが使用されている場合、通信することはできません。同様 にフロア間でも、間に鉄筋や金属およびコンクリートなどが使用されていると通信できません。
- ●本製品は電波を使用しているため、第三者に通信内容を傍受される可能性もありますので、ご留意くだ さい。

### ご使用の際は、コピーをして必要事項をご記入ください。

# ■製品保証規定 保証期間: ] 年保証

- ●お買い上げいただいた製品が、取扱説明書等に従った正常な使用状態で万一故障した場合に、本保
- 19月1日の1日にのためにないため、 証規定に従い無料にて故障の修理をいたします。 ●修理の際には製品と本保証書をご提示または添付の上、ご依頼ください。

- ●保証期間内であっても、次の場合には有償修理となります。 1) ご購入履歴が確認できない場合。 2) 本保証書のご提示がない場合。または記入漏れ、改ざん等が認められた場合。
- 2) 本保証書のご提示がない場合。または記人漏れ、彼さん等が認められた場合。
  3) 弊社もしくは弊社指定保守会社以外での修理、調整、改造、部品交換に起因する故障および損傷。
  4) 接続している他の機器に起因して生じた故障および損傷。
  5) お買い上げ後の輸送や移動による客下、水などの液体こぼれ、水没等不適当なお取り扱い、また は使用上の誤りにより生じた故障および損傷。
  6) 火災、地震、水害、塩害、落雷、その他天地異愛、異常電圧などにより生じた故障および損傷。
  7) 寿命を有するお品と沖耗品(パッテリー、乾電池等)の自然消耗、摩耗、劣化等による場合。
  ◆本実証書、知名四次に用しての記者が出せてつ客ください

- ●免責事項、製品保証に関しての記載も併せてご覧ください。

| 保証書                           |                               |                                                   |  |  |
|-------------------------------|-------------------------------|---------------------------------------------------|--|--|
| 製品型番: PTW-TSTP                | シリアルNo.                       |                                                   |  |  |
| 保証期間:お買い上げ日                   | 年 月                           | 日 から ] 年間                                         |  |  |
| <sup>フリカナ</sup><br>お客様名:<br>テ |                               | 様                                                 |  |  |
|                               |                               |                                                   |  |  |
| 電話番号:                         | E-mail :                      |                                                   |  |  |
| 販売店名・住所・電話金亏(販                | (元14月1)                       |                                                   |  |  |
|                               |                               | (FI)                                              |  |  |
| Princeton                     | プリフストファ<br>本社〒101-0032 東京都千代田 | <b>クノロジー株式会社</b><br><sup>医岩本町3-9-5</sup> KALEJU3F |  |  |

#### 同梱品

本製品のパッケージの内容は、次の とおりです。お買い上げのパッケー ジに次のものが同梱されていない場 合は、販売店までご連絡ください。

MicroUSBケーブル ユーザーズガイド/保証書(本書) ……

### 対応機器

#### IEEE802.11b/g/nの無線LAN機能を搭載したスマートフォン、タブレットPCなど

## 仕 様

| 対応機種                  | ネットワーク                                     | 専用APP                          | iPhone/iPad/iPod touch(i0S5.0.1~)           |  |
|-----------------------|--------------------------------------------|--------------------------------|---------------------------------------------|--|
|                       |                                            |                                | Android (2.3.3~)                            |  |
|                       |                                            | Samba                          | Windows8(64ビット/32ビット)、Windows7(64ビット/32ビット) |  |
|                       |                                            |                                | Vista(64ビット/32ビット)、XP(32ビット)搭載パソコン          |  |
|                       |                                            |                                | Android *1                                  |  |
|                       |                                            |                                | Mac OS X10.5/10.6                           |  |
|                       |                                            | Webアクセス※2                      | iPhone/iPad/iPod touch、WindowsXP以上          |  |
|                       |                                            |                                | Android OS, Mac OS                          |  |
|                       | USBホスト                                     |                                | USB端子標準搭載のWindowsパソコン                       |  |
|                       |                                            |                                | USB端子標準搭載のMac(Intelプロセッサ搭載機のみ)              |  |
| ネットワーク規格              | 有線                                         |                                | 10/100BASE-TX                               |  |
|                       | 無線                                         |                                | IEEE802.11b/g/n準拠 ARIB STD-T66(2.4GHz带)     |  |
|                       |                                            |                                | チャンネル:1~11ch、セキュリティ:AES                     |  |
| ネットワーク機能              | Sambaサーバー                                  |                                |                                             |  |
|                       | DHCPサーバー<br>無線アクセスポイント<br>無線ルーター<br>無線プリッジ |                                |                                             |  |
|                       |                                            |                                |                                             |  |
|                       |                                            |                                |                                             |  |
|                       |                                            |                                |                                             |  |
| インターフェイス              | MicroUSB(力                                 | vroUSB(カードリーダーモード/充電モードで動作)    |                                             |  |
| 接続可能メディア              | SD                                         | SD/SDHC/SDXC:64GB(FAT32/exFAT) |                                             |  |
|                       | USB                                        | USBXモリー:64GB(FAT32/exFAT)      |                                             |  |
|                       |                                            | USBハードディスク: 2TB(FAT32/NTFS)    |                                             |  |
| 対応フォーマット*3            | iOS                                        | 映像                             | MOV, MP4, M4V, H.264                        |  |
|                       |                                            | 音楽                             | MP3, M4A                                    |  |
|                       |                                            | 写真                             | GIF, JPEG, PNG, TIF, BMP                    |  |
|                       |                                            | その他                            | MS-Office, PDF, TXT                         |  |
| Samba共有 接続した機種にインストール |                                            | 接続した機種にイン                      | ストールされたアプリケーション能力に依存                        |  |
| バッテリー駆動時間             | 動画再生時:約3時間                                 |                                |                                             |  |
| 電池                    | 内蔵リチウムポリマー(1250mAh)                        |                                |                                             |  |
| 消費電力                  | 最大5W                                       |                                |                                             |  |
| 外形寸法                  | (W)89×(D)58×(H)21mm                        |                                |                                             |  |
| 質量                    | 約88g                                       |                                |                                             |  |
| 動作保障環境                | 温度:0~35℃                                   |                                | 湿度:0~80% ※結露なきこと                            |  |
| 保管保障環境                | 温度:-20~45℃                                 |                                | 湿度:0~80% ※結露なきこと                            |  |

\*\*1:Sambaアクセスに対応したAndroid APPが必要です。 \*\*2:Webアクセスにの動画再生はローカルにダウンロードしてからの再生となります。 \*\*3:対応フォーマットであっても、すべてのファイルの再生を保証するものではありません。

### ■■■■■製品保証に関して

- 万一、三常改要用紙飯にあいて製品のご購入から)1年以内に製品の放偶した場合は、弊社による装飾の原因等の確認的了後、修理 / 製品交 養知応させていただきます。なお、修理にて交換された本体および部品に関いての所有簡は弊社に帰属するものといたします。 ・管理 2 絵品を換わ有機無側の判断につきましては、弊社まだは弊社指定の保守会社により行わせていただきます。
- 保証の対象となる部分は製品部分のみで、添付品や消耗品は保証対象より除外とさせていただきます。

- ・本製品の故障また使用によって生じた損害については、保証の範囲外となり、直接的・間接的問わず、弊社は一切の責任を負いかねますので、
- 粋社は商品とうしの互換性問題やある特定用途での動作不良や欠陥などの不正確な問題に関する正確性や完全性については、黙示约にも明示 jul-もいかなる保証も行っておらず、互換性問題や特定用途での動作不良等により発生する障害、損害、損失等について一切の責任を負いま
- ーーーー 電ご購入しただしいた商品は、弊社にて商品自体の不良が確認されない限り、返品または交換はできません。対応機種間違いによる返品はで きませんので予めご了承ください。 ●保証期間内であっても、次の場合は保証対象外となり有償修理となります。
   ご購入履匠が確認できない場合。
   ・保証書のご提示がない場合。または記入漏れ、改ざん等が認められた場合。

- 取扱説明書記載の動作条件ならびに機器設置環境を満足していない場合。 弊社もしくは弊社指定の保守会社以外での修理、調整、改造、部品交換に起因した故障および損傷。
- 設備、環境の不備等、使用方法および、注意事項に反するお取り扱いによって生じた故障および損傷。

- 18歳、現地の不備等、使用方法および、注意準須したするお取り扱いによって生じた効率および損傷。 ・お客様が独国にイクストールされたノフトワナアに互切に互切にない障碍よい損傷。 ・お客様のの第に得ずべき専由により生じた効準および損傷。 ・お客様のの第に得ずべき専由により生じた効準および損傷。 ・接続している他の機器に互取して生じた効準および損傷。 ・接続している他の機器に互取して生じた効準および損傷。 ・ 火災、地震、水害、塩素、落黒、その他天地聴変、昇常電圧などにより生じた効準および損傷。 ・ 火災、地震、水害、塩素、落黒、その他天地聴変、昇常電圧などにより生じた効率および損傷。
- オークションなどの個人取引や中古品として製品を入手した場合。
- ■保証期間内であっても、次の場合は無償 / 有償問わず一切の保証はありません。
- ・盗難された場合。
- ・紛失した場合。
- EX点した「世紀の幼児もしくは動作不見合により、その製品を使用したことにより生した直接、開接の損害、HDD 等記憶媒体・記憶装置に記 信されたデータ、プログラムならびに変好的習び消失、徴集、変更増により生しな損害、途失利益、ダウンタイム(機能時上期間)、額をから の信用要化による損害、設備よび制造の損害、設備等の交換用用、お客様などび開始で有効生活の認知者を含むステムのデータ、プログラム またはそれらを修復する間に生じる費用(人件単、交通単、値目単)等、一切の損害にごき弊社は、その責任を負し味せん。また、版定保証 の明記のたれてしない場合であっても、弊社は、契約上または活躍されつのの責任を受しいやはます。
- ■弊社は、製品を運用・使用した結果生じるあらゆる影響につき、一切の責任を負しかねますので予めご了承ください。 ■消費者契約法等により弊社が賠償責任を負うこととなる場合、弊社はお客様が購入された弊社製品などの価格相当額を超えて賠償責任を負うものではありません。

#### ■■■■製品修理に関して

- ・保証期間外の修理は、弊社テクニカルサポートまでご連絡いただいた後、初降品を弊社まで送付していただきます。故降品送付の際、弊社ま での送料はお客様のご負担となりますことを予めご了承ください。修理売了品まだは杙替品をご指定の場所にご送付させていただきます。 ・動作確認作業中および修理中の代替品・商品貸し出し得はいかなる場合においても一切行っておりません。
- AllFalamiを平さかいませっています。 あない、あるがい、「「「「「「「」」」」」 おない、の点の分類にしたりか、「「」」 おない、の点の分類にしたり、「」」 なわいの美化していた。 に学品もしくし、新品との交換をさせていただきます。その際はご購入時の層包、箱、 探証書などの付属品等が全 て新っていることが条件となります。
- お客様の設定、接続等のミスであった場合、また製品の不良とは認められない場合は、技術料およびチェック料をいただく場合がございますの お客様の創都合により、有料修理の撤回・キャンセルを行われた場合は技術作業料および運送料を請求させていただく場合がでざいますので
- 多めで了承ください

#### 修理/お問い合わせについて ■テクニカルサポート・商品および保証に関するお問い合わせ先

#### テクニカルサポート

東京都千代田区岩本町3-9-5 K.A.I.ビル 3F ブリンストンテクノロジー株式会社 テクニカルサポート課

TEL:03-6670-6848 (受付:月曜日から金曜日の9:00~12:00、13:00~17:00 祝祭日および弊社指定休乗日を除く Webからのお問い合わせ:http://www.princeton.co.jp/contacts/index.html

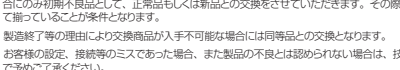

### 本製品について

注意

# 本製品はAlpheus Digital社との共同開発製品です。

電源ボタンを押して電源をオンにすると、WiFiランプが点灯して、自動的にWiFi

がオンになります。

初めて使用する際の注意 本製品を使用する前に約2時間程度充電するか、付属ケーブルを使用し充電しなが ら使用してください。

#### 無線LAN SSID、パスワードについて

本製品の工場出荷時のSSDはToaster-xa xxxxx(x部分は本製品MACアドレス下8桁),パスワードは 「88888888」となります。

本製品に接続後なるべく早い段階でSSD、パスワードを変更して使用することをお勧めいたします。

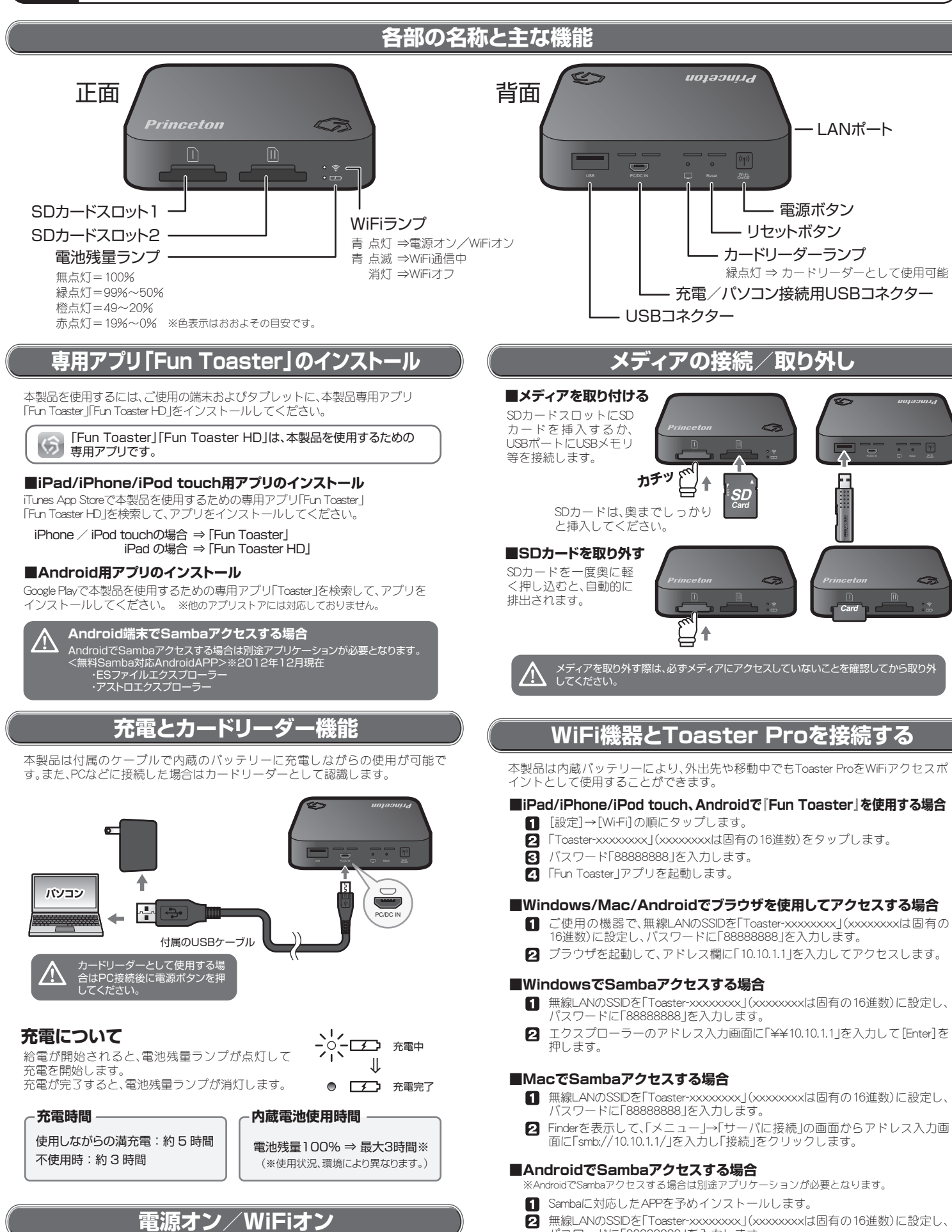

# 既存のネットワークに接続する場合

自宅や外出先のホテルなど、既存のネットワーク環境に導入し接続する場合の設定で す。既存の無線ネットワーク環境に本製品を導入すること で、Toaster Pro本体へのア クセスだけでなくインターネット環境にもアクセスすることが可能になります。

### 既存環境がインターネット環境へアクセス可能である場合のみ使用可能です。

#### ■アクセスポイントモードで使用する(APモード)

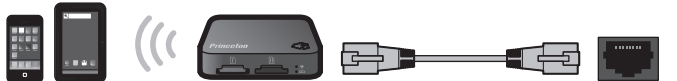

外出先のネットワーク環境で、無線アクセスポイントとして使用することができま す。

- 1 本製品とネットワークコネクターをLANケーブルで接続します。
- 2 本製品にWiFiで接続します。
- 3 [セットアップ]→[アクセスポイント]の順にタップします。
- 4 [はい]をタップします。
- 5 約1分程度経過後、確認画面が表示されたら[OK]をタップして再度本製品に接続 してください。

#### ■アクセスポイントモードで使用するIPアドレスを手動で設定する場合

- 1 [セットアップ]→[アドバンス設定]→[ポイントモードにアクセスする]の順に タップします。
- 2 DHCPを使用する場合は[DHCP]をタップします。
- B Pアドレスを手動で割り当てる場合は[固定P]をタップして、Pアドレスを入力 します。

# |既存の無線LAN環境に導入する(リピーターモ-

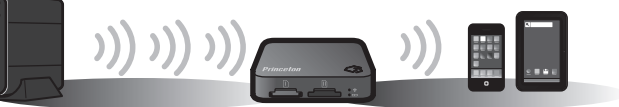

- 1 [セットアップ]→[WiFiリピーター]の順にタップします。
- 2 本製品を経由して接続するネットワークを選択します。
- 3 選択したネットワークに接続するためのパスワードを入力します。
- 4 ログイン情報が保存され、本製品が自動的に再起動されます。
- **5** 画面の指示に従って再度本製品に接続してください。

#### ■リピーターモードで使用するIPアドレスを手動で設定する場合

既存ネットワークへ接続する際、固定IPアドレスを使用する場合下記の手順で設定し ます。

- 1 [セットアップ]→[詳細設定]→[リピーターモード]の順にタップします。
- 2 Pアドレスを手動で割り当てる場合は[固定P]をタップして、Pアドレスを入力

#### 外部メディアのデータを表示する ブラウザの場合 Samba 接続の 場合 SDカードスロット1 → [sdb1

USBコネクター → [sdc1 → [USB] USBコネクター → [USB 🖻 SD I SDIG USB sda1 🖻 SD II sdb1 sdc1 USB メディアのアイコンを パソコンのデータ同様に ,... フォルダやファイルの操 タップすると、アイコン直 作が可能です。 「ファイルが保存され いろことを示すアイ ノが表示されます。 イコンをクリックする と、ファイルが表示されま

- 三 無線LANのSSIDを「Toaster-xxxxxxx」(xxxxxxxは固有の16進数)に設定し、 パスワードに「88888888」を入力します。
- 3 インストールしたAPPを起動して、アドレスに「10.10.1.1」を指定してアクセ スします。

- します。 ※DHCPを使用する場合は[DHCP]をタップします。
- Fun ToasterAPPの場合 SDカードスロット1 → [SD I] SDカードスロット1 → [SD I SDカードスロット2 → [sda1 SDカードスロット2 → [SD II] SDカードスロット2 → [SD II] USBコネクター
- メディアのアイコンを タップすると、挿入されて いるメディアに保存され ているデータを表示する ことができます。

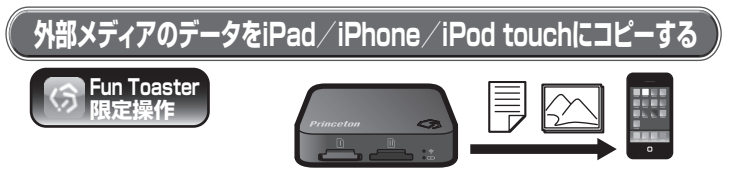

- ■面左下の[Toaster]をタップして、コピーするデータが保存されているメ ディアをタップします。
- 2 コピーしたいデータが表示されている状態で[☆]をタップします。
  - ●複数のデータを一度にコピーする場合 1.「----」をタップしてサムネイル表示の状態で[☆]をタップします。
    - 2. コピーしたいサムネイルをタップしてチェックをつけます。
    - 3. 右上の「 �₭ 」をタップします。
- 3 フォトライブラリーに保存する確認画面が表示されます。別の場所に保存す る場合は、「いいえ」をタップします。
- 4 [新規フォルダ]をタップして、フォルダ名を入力します。
- 「 作成したフォルダをタップすると、データがコピーされます。

# ■外部メディアからコピーしたデータを表示する

画面左下の[iPhone]または[iPad]をタップして、表示するデータが保存されてい るフォルダをタップします。

iPad/iPhone/iPod touchに 保存されているデータを外部メディアに保存する

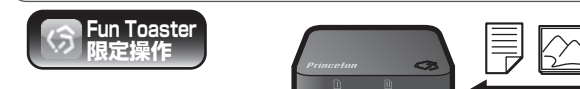

- 1 画面左下の[転送]→[アップロード]の順にタップします。
- 2 ソース選択画面が表示されます。
  - Photo Libraryに保存されているデータをコピーする場合は「ライブラリー」を タップします。
  - ローカルファイルに保存されているデータをコピーする場合は「ローカル」 をタップします。
- 3 コピーするデータを選択して[完了]をタップします。
- コピー先のメディアを選択して、画面右下の[選択]をタップします。 4

# SSIDとパスワードを変更する

本製品とWiFiで接続が確立している状態で操作してください。接続が確立していない状態では、SSID およびパスワードを変更するこができません。 /!\

- 【
  セットアップ]→[SSID/パスワード設定]の順にタップします。
- 2 [新しいSSID]に新しく設定するSSIDを入力します。
- Ⅰ [現在のパスワード]に現在のパスワードを入力します。
- 4 [新パスワード]に新しいパスワードを入力します。(英数半角8文字)
- [新パスワード(再確認)]に再度同じパスワードを入力します。
- 6 [完了]をタップして、設定を保存します。
- ⑦ 変更されたSSID/パスワードで、再度「WiFi機器とToaster Proを接続する」の 設定を行ってください。

# 「工場出荷時設定に戻す場合(リセットする方法)

電源がONの状態でリセットボタンを細いピンなどを使用して15秒程度長押しす ると、設定が工場出荷状態に戻ります。

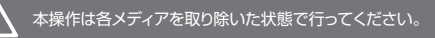

# 困ったときは?

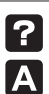

### **?** 時々Toaster Proから切断されている。

本製品は内蔵バッテリーを使用して通信が約 10 分程度途切れた場合、自動的に電源 が OFF となります

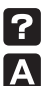

# 再度接続する場合は Toaster Proの電源を ON にして再接続してください。

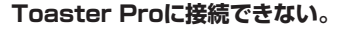

- 接続先の SSID が Toaster Pro (Toaster-xxxxxxxx) になっているか確認してくだ さい。Toaster Pro に接続中に Toaster Pro の設定を変更すると、再起動し WiFi 接続が切断する場合があります。再起動中に別の無線環境に接続してしまった場合は、 手動で Toaster Pro に再接続する必要があります。
- ・設定を忘れてしまった場合、リセットを行うことにより初期設定の SSID /パスワード に戻すことが可能です。
- ・本製品は複数ユーザーで使用可能です。再起動する際には他のユーザーがアクセス中 でないか確認を行ってください。

製品に関するFAQは、下記弊社ホームページご参照ください。 http://www.princeton.co.jp/support/index.html